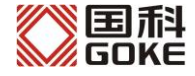

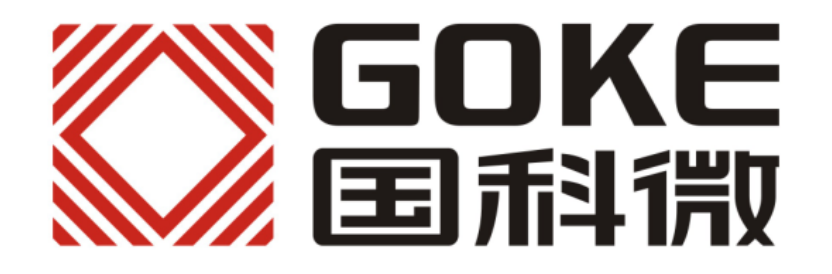

# ABS-S 新标机顶盒安装指导

(V1.0)

| 编号 | 版本号         | 描述   | 发布日期       |
|----|-------------|------|------------|
| 1  | <b>V1.0</b> | 初始版本 | 2014-10-29 |
|    |             |      |            |
|    |             |      |            |

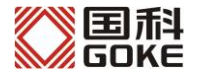

目 录

| -,       |     | 用户管理                            | 3  |
|----------|-----|---------------------------------|----|
|          | 1、  | 登陆官方网站                          | 3  |
|          | 2   | 新增客户开卡流程                        | 3  |
|          | 3、  | 查找用户信息及操作流程                     | 6  |
|          | 4、  | 注意事项                            | 6  |
| <u> </u> |     | 安装流程                            | 8  |
| 三、       |     | 安装步骤                            | 9  |
| 四、       |     | 安装异常处理                          | 17 |
|          | 1、  | 提示: 未检测到 SIM 卡,请关闭电源后正确插入 SIM 卡 | 17 |
|          | 2,  | 提示:您所使用的是 XX SIM 卡,此运营商信号较弱     | 17 |
|          | 3、  | 提示:多次发送仍失败! 请确认 SIM 卡已开通 GPRS   | 19 |
|          | 4,  | 提示:未收到授权!请联系开户人员核实用户状态          | 20 |
|          | 5,  | 弹出"位置锁定模块异常1"的提示                | 20 |
|          | 6,  | 弹出"E06"的提示                      | 21 |
|          | 7、  | 弹出"位置锁定模块异常2"的提示                | 21 |
|          | 8、  | 弹出"位置锁定模块异常3"的提示                | 22 |
|          | 9、  | 弹出"位置锁定模块升级中,请稍候"的提示            | 23 |
|          | 10, | 弹出"位置锁定模块异常4"的提示                | 24 |
|          | 11、 | 销户重新开卡                          | 24 |
| 五、       |     | 常见的故障以及排除方法。                    |    |
|          | 1,  | 提示 "E01 请插入智能卡"                 |    |
|          | 2,  | 提示 "E02 智能卡通讯失败"                |    |
|          | 3、  | 提示"E04 对不起,该频道未授权"              |    |
|          | 4、  | 提示"E06对不起,智能卡未授权"               |    |
|          | 5,  | 提示 "001 信号中断,请检查线路连接或联系客服!"     |    |
|          | 6,  | 提示"002当前频道暂无节目,请收看其它频道或联系客服"    | 27 |
|          | 7、  | 提示"008 频道列表为空"                  | 27 |
|          | 8、  | 播放过程中画面出现马赛克,声音断断续续、不清晰         | 27 |
|          | 9、  | 有些频道能正常播放,有些频道提示 "001,信号中断"     | 27 |

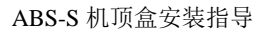

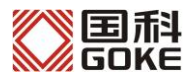

# 一、用户管理

## 1、登陆官方网站

登陆 <u>http://sms.huhutv.com.cn/</u>网站。

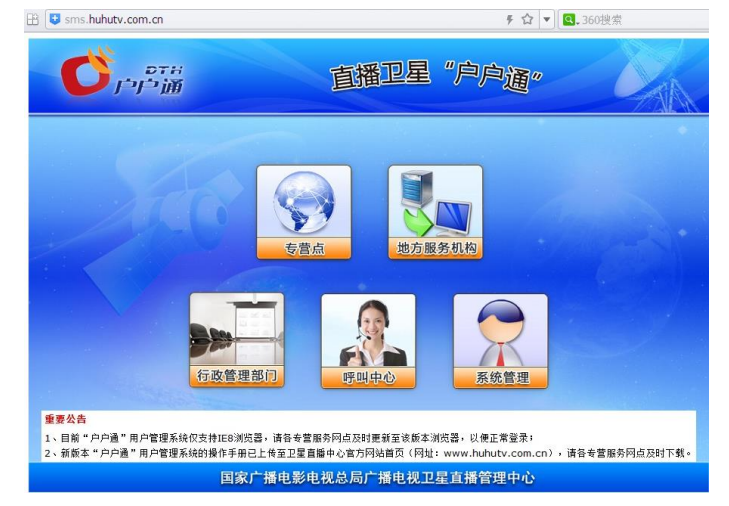

选择"专营点"进入,填写相应的工号及密码,登陆。

| 2月15日系: | 统进行安全升级,<br>诸                            | 之后首次登录须输<br>f妥善保管登录密码                           | 入高级密码<br>和高级密 | 9,并立!<br>码。 | 甲重新设置系 | <sup>8</sup> 录密码。 |
|---------|------------------------------------------|-------------------------------------------------|---------------|-------------|--------|-------------------|
|         |                                          |                                                 |               |             |        |                   |
|         |                                          |                                                 |               |             |        |                   |
|         |                                          |                                                 |               |             |        |                   |
|         |                                          |                                                 |               |             |        |                   |
|         | 👋                                        |                                                 |               |             |        |                   |
| 7       | <b>y</b> reith ¢                         | ・戸通 用戸管                                         | 理系统           |             | 1      |                   |
| 7       | <b>⋟</b> ⋳⋳⋽⋒∊⋵<br>⊥∜                    | ・<br>戸通 用户管<br>■2                               | 理系统           |             | 62     |                   |
| C       | <u>デーデー ナ</u><br>エ号:<br><sup>登院密码:</sup> | □户通 用户管<br><mark></mark><br>                    | 理系统           |             | 1      |                   |
| •       | デーデーが<br>エ 号:<br>登陆密码:<br>設证码:           |                                                 | 管理系统          | 分大小写        | 1      |                   |
| C       | エ号:<br>型時密码:<br>验证码:                     | ■户通 用户管<br>量<br>Q <u>XXX5</u> = <sub>67#3</sub> | 管理系统          | 分大小写        | 1      |                   |

## 2、新增客户开卡流程

| 5户管理     | -  | 综合检索    |      |          |          |       |      |      |    |
|----------|----|---------|------|----------|----------|-------|------|------|----|
| 央速检索     |    | 高级搜索    |      |          |          |       |      |      |    |
| 加密卡序列号   | O, | 客户姓名:   |      |          | 客户状态:    |       |      |      |    |
| 机顶盒加密序列号 | O, | 省(区、市): | 湖南   | *        | 县:       | 石门县   |      |      |    |
| 家合检索     |    | 乡镇:     |      | <b>~</b> | 行政村:     |       |      | ~    |    |
| 新增客户     |    |         |      |          |          |       |      | 捜索   | 清空 |
|          |    | 客户姓名 💲  | 客户状态 | 加密卡序列号   | 机顶盒加密序列号 | 机顶盒型号 | 安装地址 | 移动电话 |    |

点击左侧"新增客户",进入相应的信息填写。

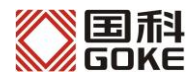

|                 | 户户通       | 用户管理系统           |     |         | 同学广播中影中)           |            |
|-----------------|-----------|------------------|-----|---------|--------------------|------------|
| 客户管理 -          | · 新增客户    |                  |     |         | 四家/加电影电1           | 北云周) 捕屯战卫车 |
| 快速检索            | - 客户资料    |                  |     |         |                    |            |
| 加密卡序列号 🔍        | 客户级别:     | 普通客户             | ~   | 客户类型:   | 户户通客户              | ~          |
|                 | 客户姓名:     | 张三               | *   | 出生日期:   | 1976-09-08         |            |
| 10.00点加密/〒215 🔏 | 移动电话:     | 13712345678      | +   | 固定电话:   | 0731-88888888      |            |
| 综合检索            | 通信地址:     | XXXXXXXXXXXXX    |     | 邮政编码:   | 410001             |            |
| 新增各户            | 是否安装外接电话: | ◎是 ⑧否            |     |         |                    |            |
|                 | 安装地址      |                  |     |         |                    |            |
|                 | 省(区、市):   | 湖南               | * • | 县:      | 石门县                | * •        |
|                 | 乡镇:       | 白云乡              | * 🔻 | 行政村:    | 白羊山村               | * •        |
|                 | 详细地址:     | XXXXXXX          | *   |         |                    |            |
|                 | 预约安装日期:   | 2014-03-07       |     | 安装人员电话: | 1111111111         |            |
|                 | 设备信息      |                  |     |         |                    |            |
|                 | 加密卡序列号:   | 000666143649     | *   | 加密卡型号:  | 加密卡                | *          |
|                 | 机顶盒序列号:   | 1850112420431372 | *   | 机顶盒型号:  | 航天卫星-WTD-198X-CA03 | *          |
|                 | 机顶盒加密序列号: | 00355673690      | *   |         |                    |            |
|                 | 产品信息      |                  |     |         |                    |            |
|                 | 基本节目包:    | 户户通节目包-湖南        | *   | 附加产品:   | ☑ 户户通体验包           |            |
|                 |           |                  |     |         |                    |            |

其他基本信息如实填写即可,设备信息栏中的相关信息可以在机顶盒的条形码或"系统 设置"界面中找到:

A. 加密卡序列号: 就是 CA 卡背后的一串号码。

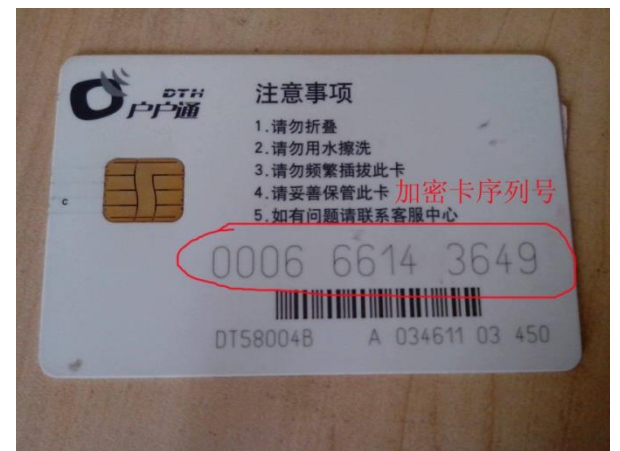

也可在系统设置界面中查看(CA 卡必选插入机顶盒)。机顶盒进入"系统设置"界面,选择"CA 信息",再按遥控器的"下一页",可查看到所需的加密卡序列号。(从此界面查看加密卡序列号,在填写时需在最前面加一位数字"0")。

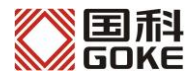

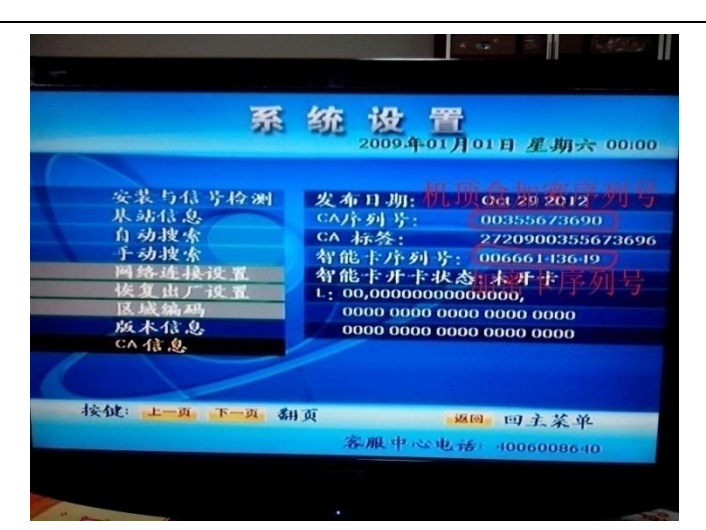

B. 机顶盒序列号和机顶盒加密序列号: 机顶盒外包装或机顶盒机壳背面贴有下图的条 形码,16 位数字的是机顶盒序列号,11 位数字的是机顶盒加密序列号。

| T |                          | 10 |
|---|--------------------------|----|
| 5 |                          |    |
|   | STB ID: 2051013351325478 | 1  |
|   | 机顶盒序列号                   |    |
|   |                          |    |
|   | CA ID: 00375648060       |    |
|   | 机顶盒加密序列号                 |    |
|   |                          |    |

也可在"系统设置"界面中查看相关信息。选择"版本信息",可查看到所需的机顶盒序列号。

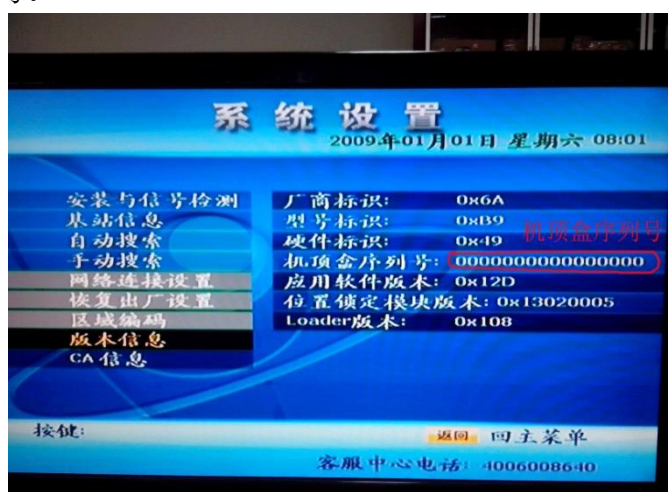

选择 "CA 信息",再按遥控器的"下一页",可查看到所需的机顶盒加密序列号。

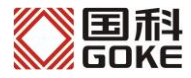

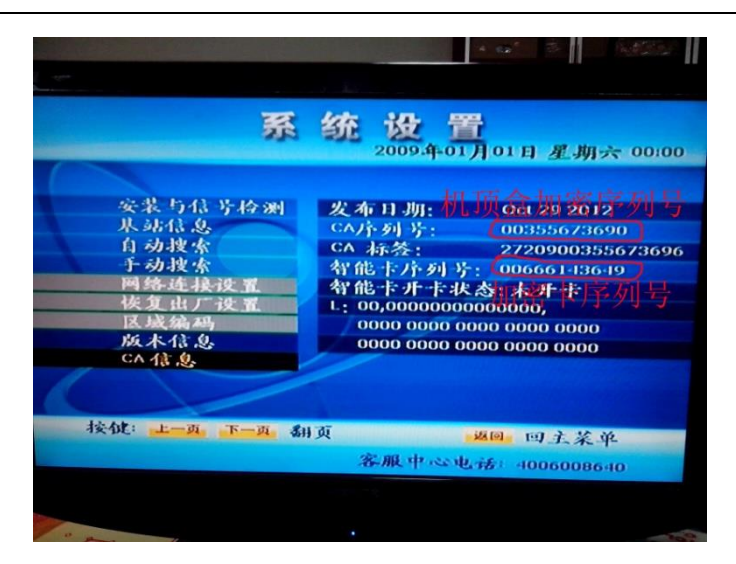

C. 机顶盒型号:选择用户使用的机顶盒型号即可。 信息填写完整,点击右下角的确认即可开卡成功。

## 3、 查找用户信息及操作流程

| וֹיליל       | n J | アア通り    | 用尸管理 | 糸鈗     |          |     | 国家广播电影电视总局。    | 广播电视卫星直播管理中心 |
|--------------|-----|---------|------|--------|----------|-----|----------------|--------------|
| 客户管理         | -   | 综合检索    |      |        |          |     |                |              |
| 快速检索         |     |         |      |        |          |     |                |              |
| 000666143649 | O,  | 客户姓名:   |      |        | 客户状态:    |     |                | <b>~</b>     |
| 机顶盒加密序列号     | O,  | 省(区、市): | 湖南   | ~      | * 县:     | 石门县 |                | *            |
| 综合检索         |     | 乡镇:     |      | ~      | 行政村:     |     |                | <b>~</b>     |
| 新增客户         |     |         |      |        |          |     |                | 搜索 清空        |
|              |     | 客户姓名 🗘  | 客户状态 | 加密卡序列号 | 机顶盒加密序列号 | 机顶盒 | <b>型号 安装地址</b> | 移动电话         |
|              |     |         |      |        |          |     |                |              |

点击左侧的"综合检索",输入相应的信息,可查询账户信息(也可使用左上角的快速 检索)。

|                                                                                                  | 户户通                                                                    | 用户管理                                                    | 里系统  |      |                |                       |                           | 国家广播电影电视总局广播电视卫星直播管理中心     |
|--------------------------------------------------------------------------------------------------|------------------------------------------------------------------------|---------------------------------------------------------|------|------|----------------|-----------------------|---------------------------|----------------------------|
| 客户管理 -                                                                                           | 客户概覧                                                                   |                                                         |      |      |                |                       |                           |                            |
| 快速检索                                                                                             | 客户姓名:<br>客户级别:                                                         | 张三<br>普通客户                                              |      |      |                | 客户状态:<br>客户类型:        | 等待安装<br>户户通客户             |                            |
| 000666143649 🔍                                                                                   | 详细信息                                                                   | 产品列表                                                    | 设备列表 | 操作历史 |                |                       |                           |                            |
| 机顶盒加密序列号 🔍                                                                                       | 安白资料                                                                   |                                                         |      |      |                |                       |                           |                            |
| <b>黎合检索</b><br>新增客户<br>○ 客户操作<br>○ 注销客户<br>○ 修政客户信息<br>○ 更換设备<br>● 予教加密卡                         | 客户处名:<br>出生日期:<br>固定电话:<br>邮政编码:<br>是否安装外接电话                           | 张三<br>1976-09-08<br>0731-888888888<br>410001<br>↓ ○是 ◎否 |      |      | 移动电话:<br>通信地址: |                       |                           | 13712345678<br>30000000000 |
| <ul> <li>■ 25%000 +</li> <li>● 25%000 +</li> <li>● ● ● ● ● ● ● ● ● ● ● ● ● ● ● ● ● ● ●</li></ul> | 交美地址           省(区、市):           乡镇:           详细地址:           預約安萊日期: | 湖南<br>白云乡<br>XXXXXXX<br>2014-03-07                      |      |      |                | 县:<br>行政村:<br>安璇人员电话: | 石门县<br>白羊山村<br>1111111111 | 1                          |
|                                                                                                  |                                                                        |                                                         |      |      |                |                       |                           |                            |

对于此用户的信息,管理者在左边的"客户操作"中可进行多种操作。操作步骤比较简 单,不一一叙述。

#### 4、注意事项

A. 厂家/经销商可批量在网上把新增客户的信息都登记, 切记 CA 卡和机顶盒是匹配的。 等机顶盒到了用户安装地点再各自进行安装。

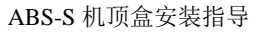

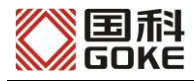

**B**. 已开卡的用户,需要进行注销、移机、更换设备等各种操作时,必须保证操作的用户机顶盒处于开机、正常接收信号的情况下,以免授权信息未接收到。

二、安装流程

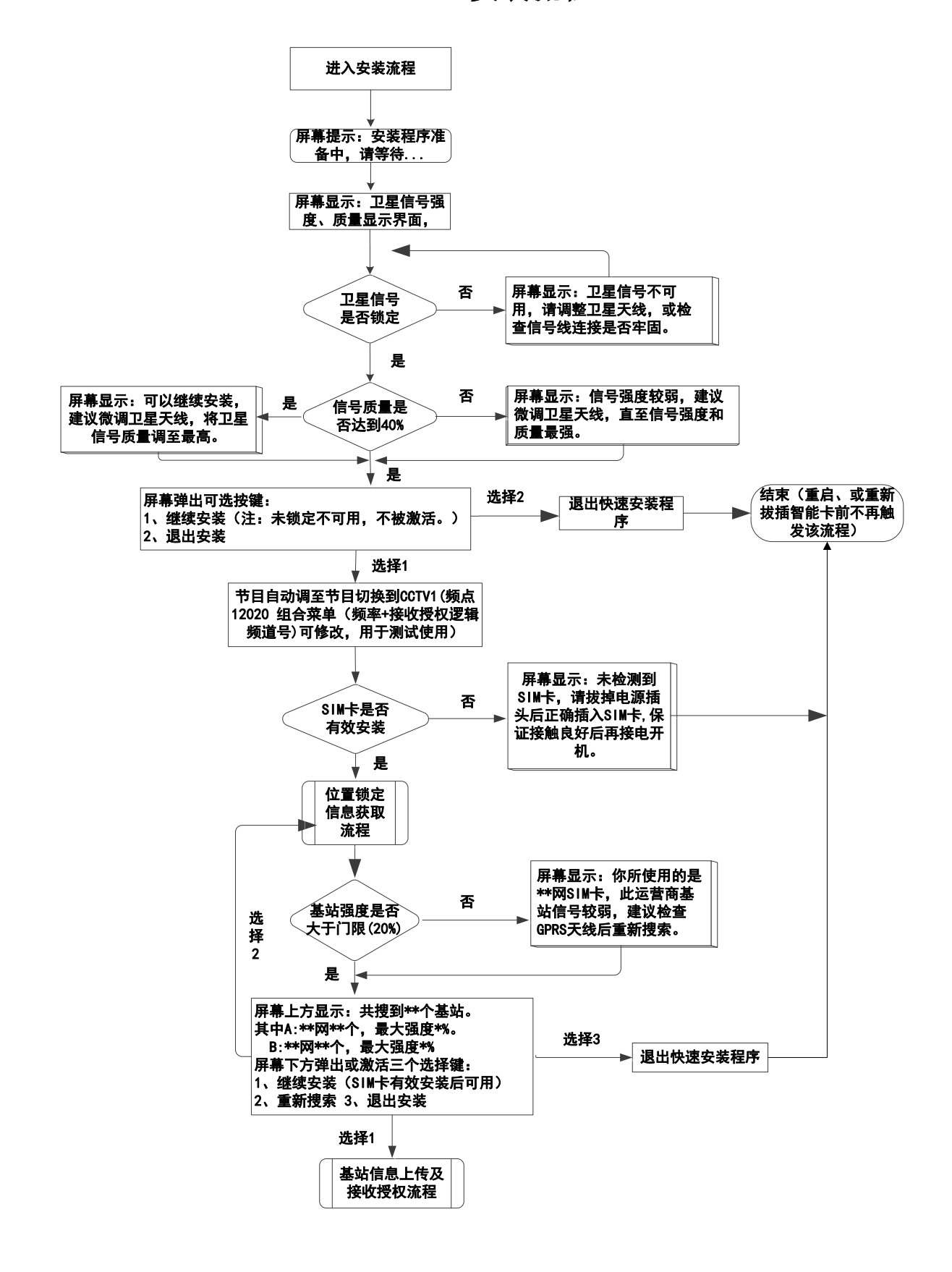

湖南国科微电子有限公司 第8页共27页

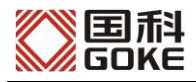

# 三、安装步骤

1、组装卫星锅。

2、打开机顶盒包装,插入手机 SIM 卡以及 CA 智能卡,插入位置如下图所示 (SIM 卡可能在 机顶盒内部,可能在机顶盒后部)。

手机 SIM 卡务必确保已开通 GPRS 上网功能。机顶盒后部拧好 GPRS 天线。

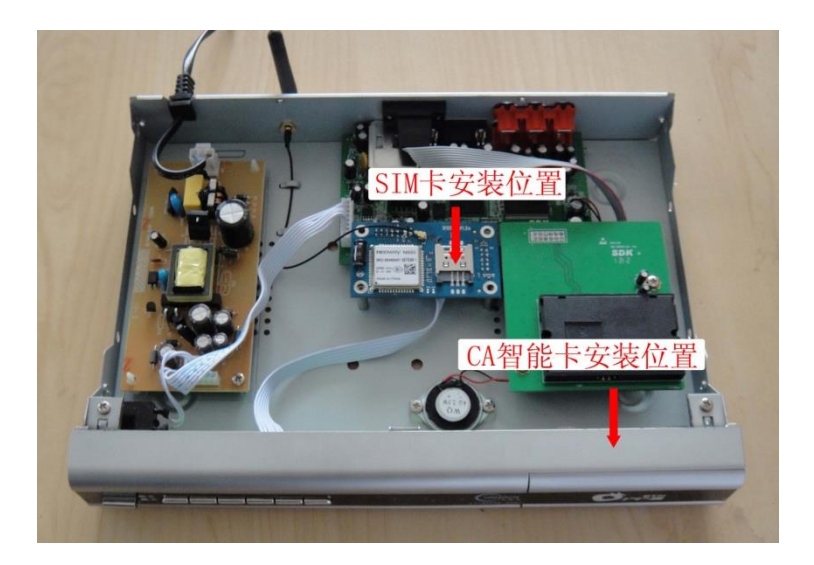

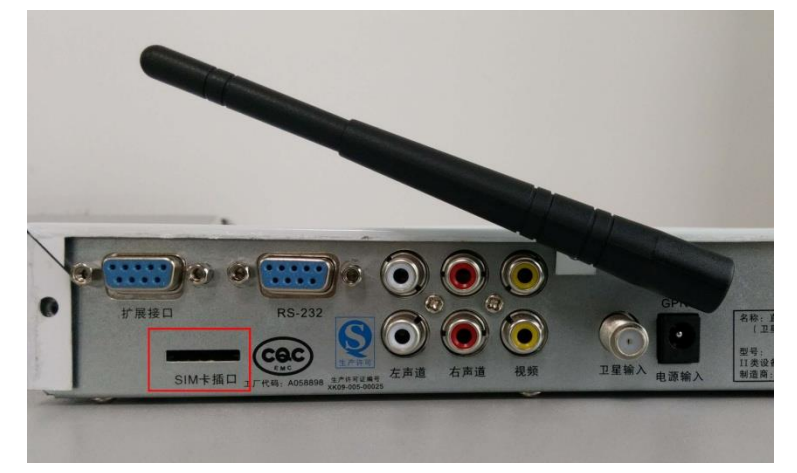

3、连接卫星信号线和音视频线到机顶盒上,打开机顶盒电源,进入安装流程:3.1、 开机后机顶盒自动进入安装等待界面。

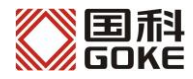

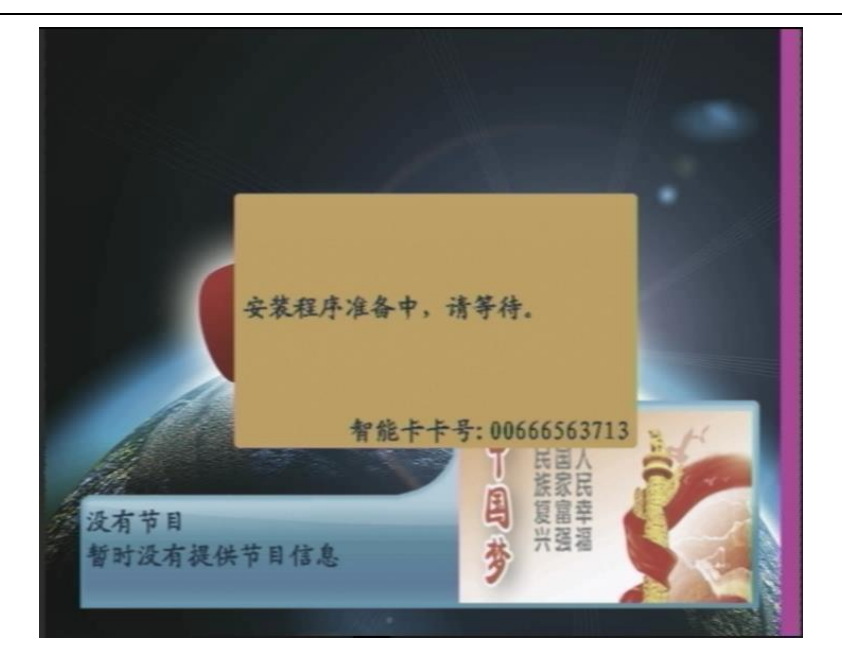

3.2、 等待几秒钟,机顶盒界面会进入安装开卡流程,且会提示在安装过程中,不要插拔 SIM 卡和 CA 智能卡。

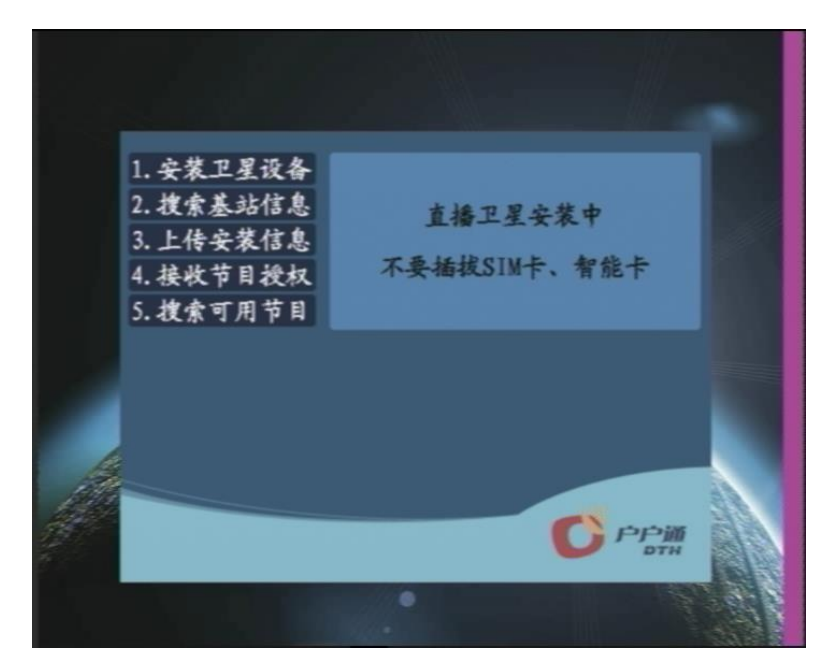

3.3、 以上信息会提示几秒后,会进入第一步:安装卫星设备。

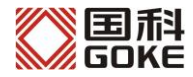

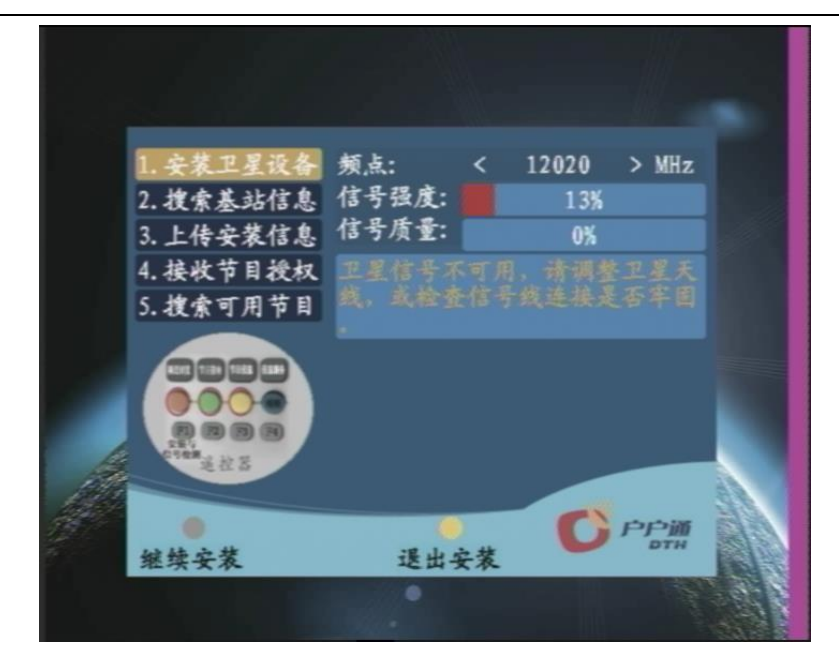

 此时根据屏幕上显示的信号强度和质量调整卫星天线,直至信号强度和质量显示绿色, 且信号质量为最高值。

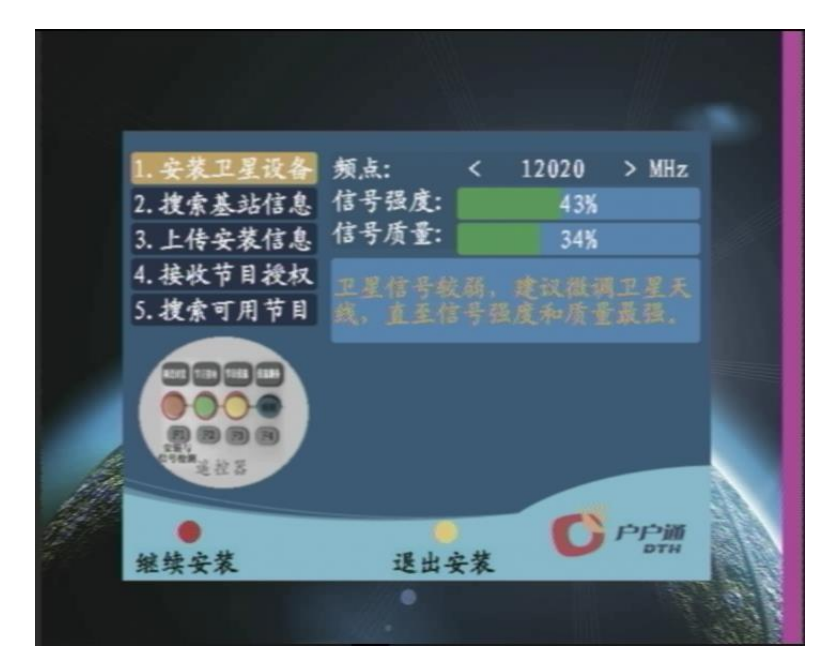

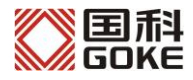

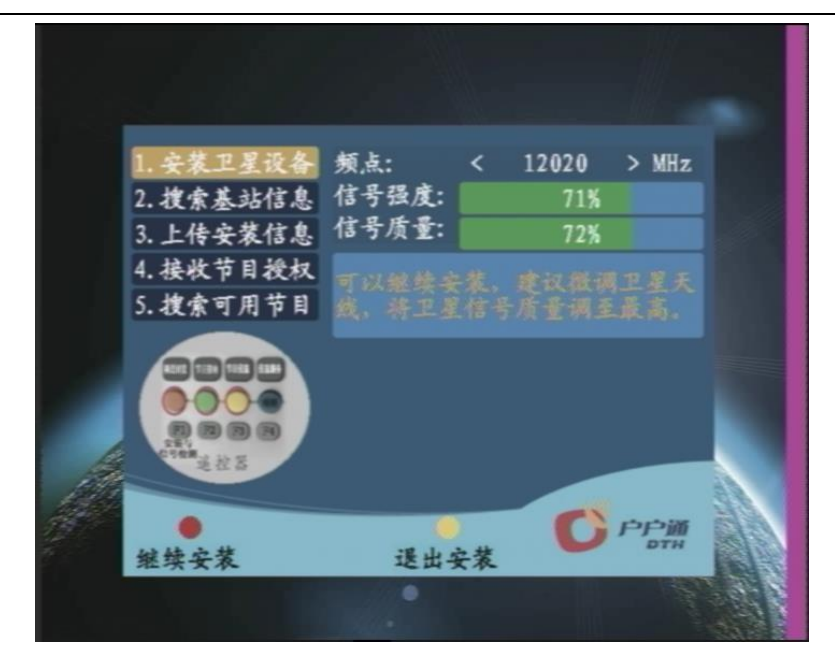

- A、卫星天线调整过程中,若信号未锁定,会提示"卫星信号不可用,请调整卫星天线或检查信号连接是否牢固",且左下角继续安装键的颜色为灰色,不能继续安装。此时需要确保信号线接通好后调整天线方位角和仰角,直至信号能锁定。
- B、卫星天线调整过程中,若信号锁定,但信号质量未达到40%,会提示"信号强度较弱, 建议微调卫星天线,直至信号强度和质量最强",这时可继续安装,但信号质量不高, 可能导致安装失败。此时需要继续微调整方位角和仰角,直至信号质量为最高。
- C、卫星天线调整过程中,若信号锁定,且信号质量达到40%以上,会提示"可以继续安装, 建议微调卫星天线,将卫星信号质量调至最高",这时可以继续安装,但建议用户继续 微调整方位角和仰角,直至信号质量为最高。
- 3.4、 信号调整到最佳状态时,按遥控器【红】键,进入第二步:搜索基站信息

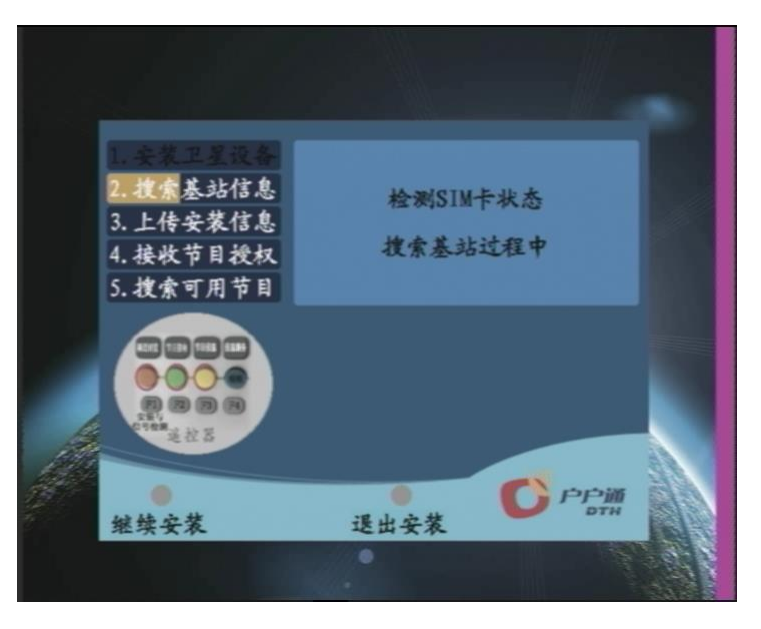

搜索时间会有几秒到几十秒钟,根据安装现场的环境而定。搜索完成后,会显示搜索的结果。

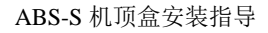

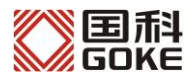

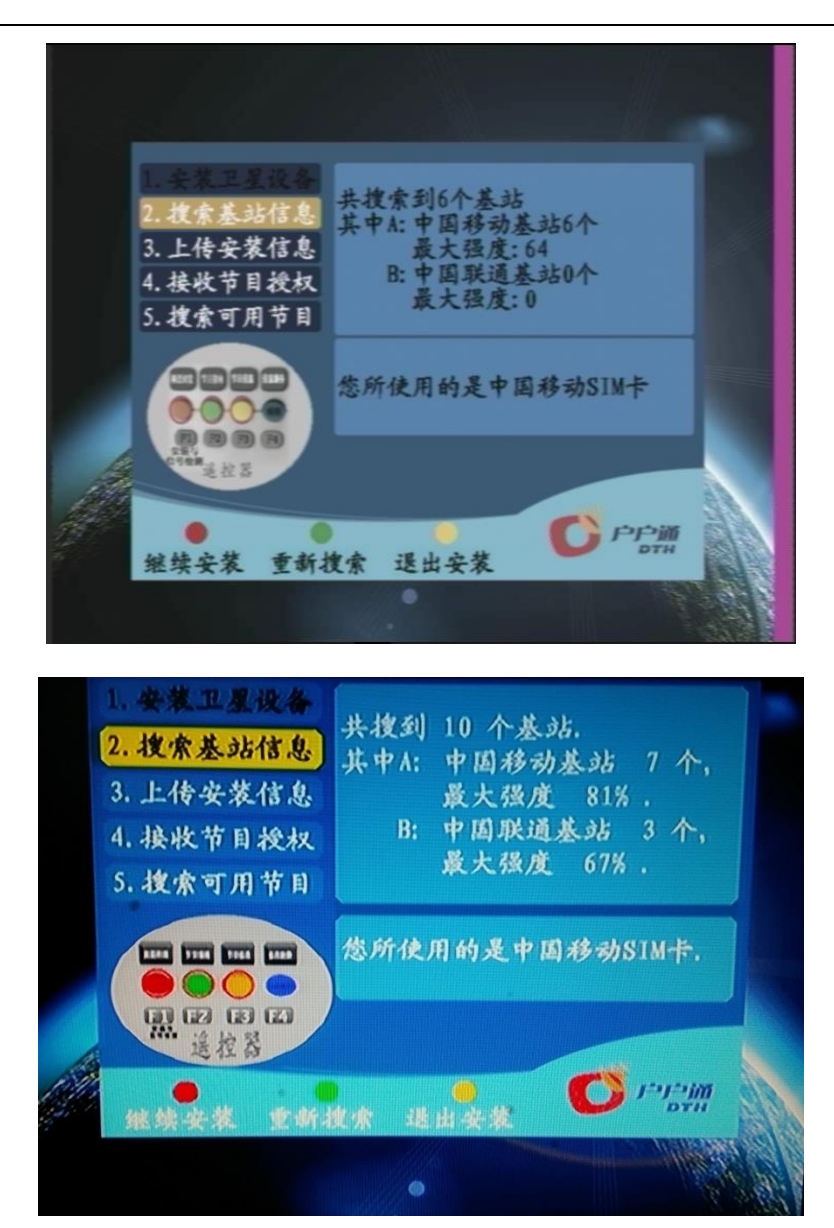

- 搜索结果会显示,一共搜索到几个基站、基站信号最大的值、以及使用的 SIM 的运营商。
   此时最好是用搜索出来信号比较强的 SIM 卡(移动或联通)进行安装。
- 3.5、 当搜索的基站信号强度比较强时,按遥控器【红】键可以进入下一步:上传安装信息。

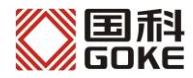

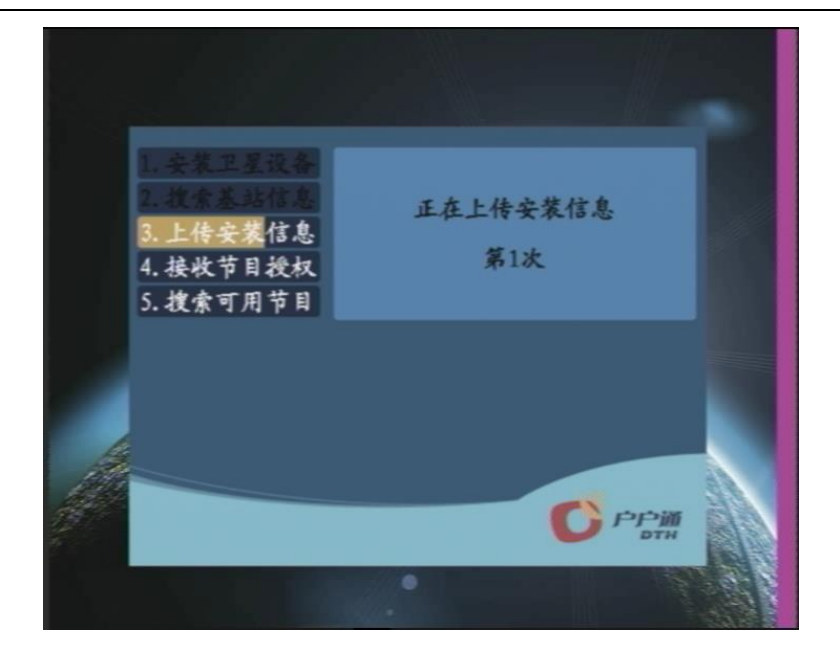

3.6、 上传成功,会直接进入下一步:接收节目授权

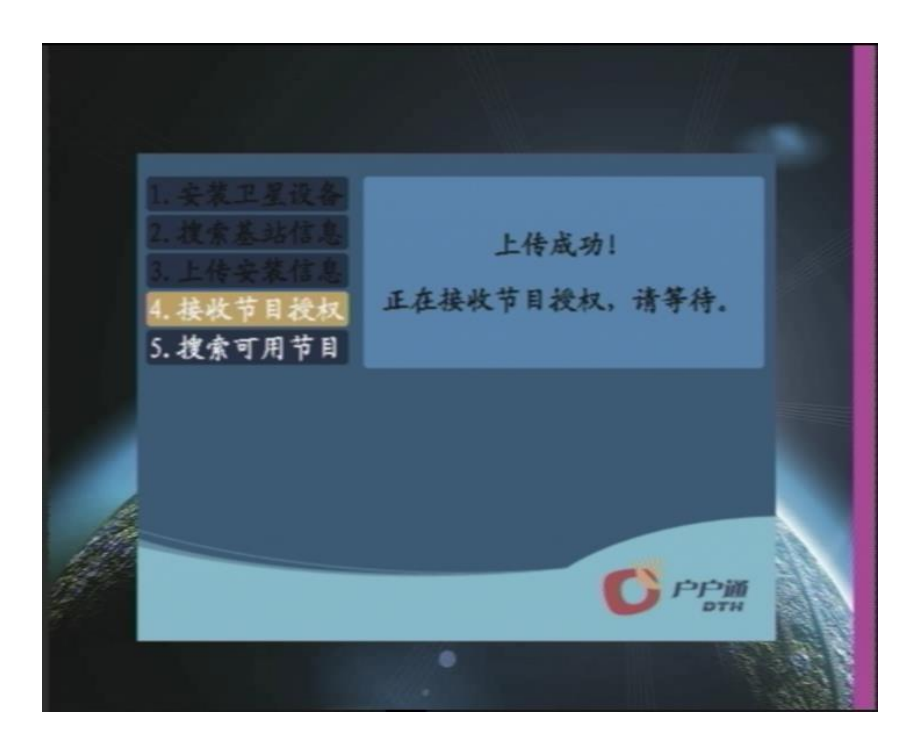

3.7、 若正确接收到授权,直接进入到下一步:搜索可用节目

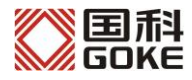

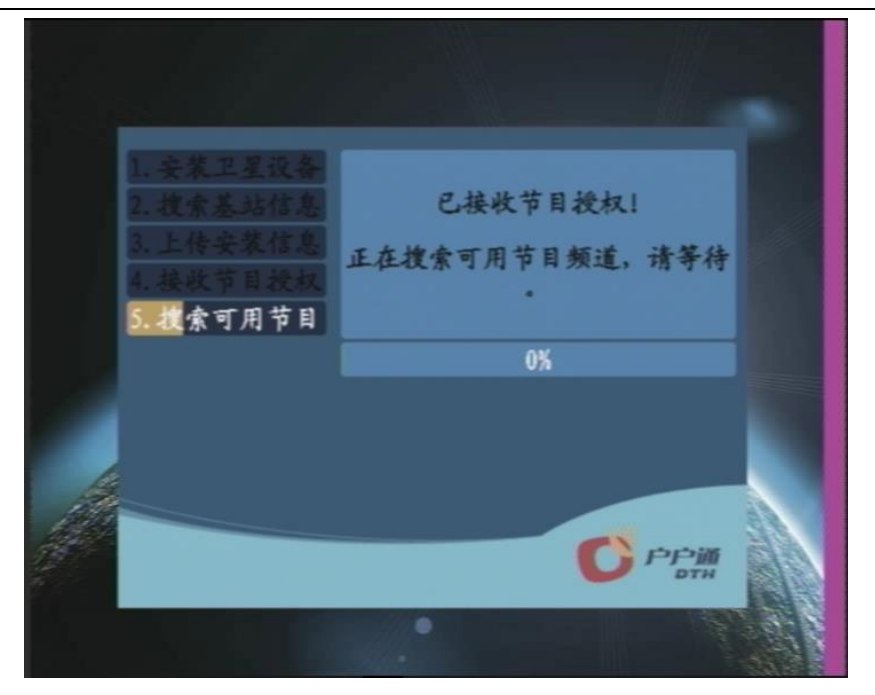

● 搜索结束后,会提示搜索到的节目信息。

|                                                                                                    |                   | _ |
|----------------------------------------------------------------------------------------------------|-------------------|---|
| <ol> <li>1. 安菜卫星设备</li> <li>2. 搜索基站信息</li> <li>3. 上传安菜信息</li> <li>4. 接收节目授权</li> <li>5. 搜索可用节目</li> </ol> | 有5套电视节目<br>1套广播节目 |   |
|                                                                                                    | С РРШ<br>ити      |   |
|                                                                                                    | •                 |   |

3.8、 搜索完成后,会全屏观看第一个节目,且会提示用户"请在安装地址使用,擅自移 机将无法正常收看节目"

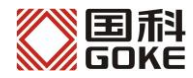

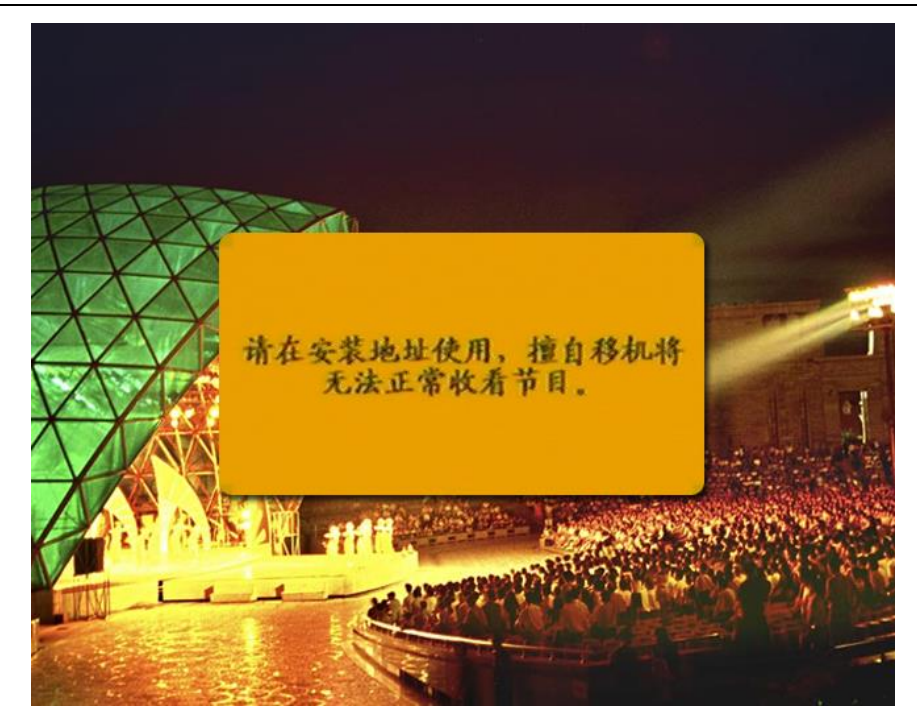

3.9、 到此时,安装开卡流程已经完成。拔掉机顶盒电源,取出 SIM 卡。之后就只要是在 基站范围内,都可正常观看节目。

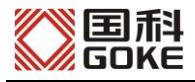

# 四、安装异常处理

## 1、 提示: 未检测到 SIM 卡, 请关闭电源后正确插入 SIM 卡

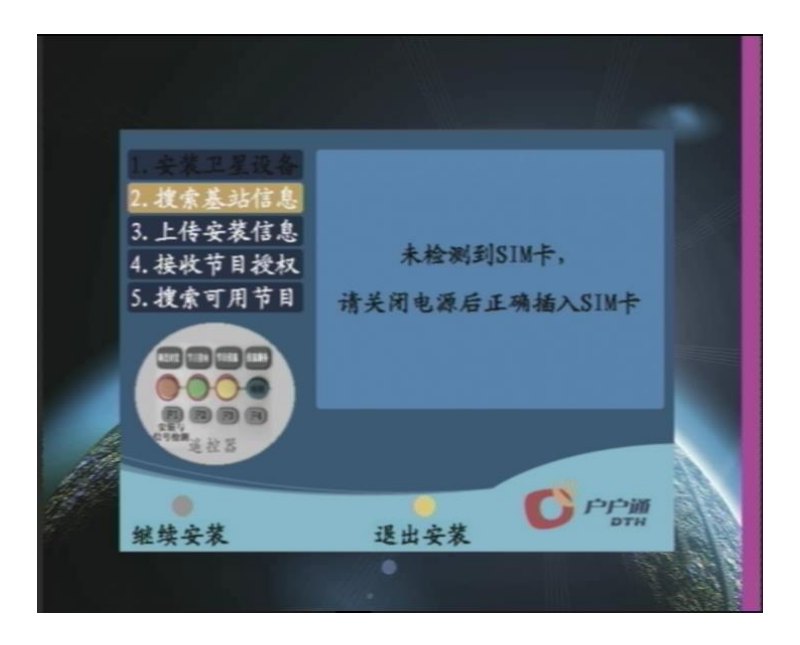

解决办法:

- 检查 SIM 是否可用。
- 拔掉插头(必须把电源线拔出来)取出 SIM 卡装入手机拨打电话,看是否可以是可以使用的 SIM 卡;
- 若能正常拨打电话,则重新把 SIM 卡插入机顶盒,开机重新进行安装流程;
- 如果经过上述操作,还是发送失败,则代表 SIM 卡槽接触不良或模块故障。

#### 2、 提示: 您所使用的是 XX SIM 卡, 此运营商信号较弱

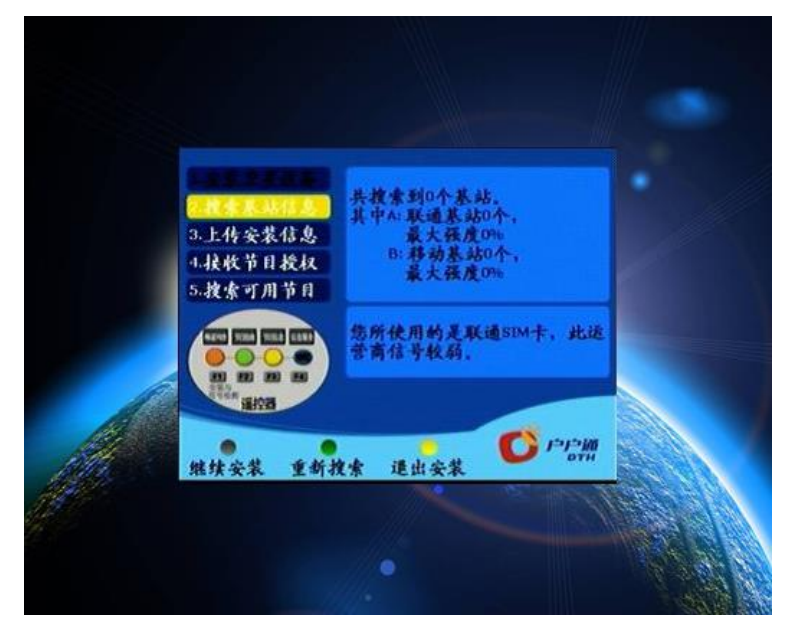

湖南国科微电子有限公司 第17页共27页

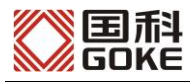

- 检查 GPRS 天线是否接好。拔掉插头(必须把电源线拔出来),打开机顶盒上盖, 查看天线是否与电路板主板天线接口接好。
- 若未连接上,或是接触不良。请重新把天线插入机顶盒主板天线接口处接好。

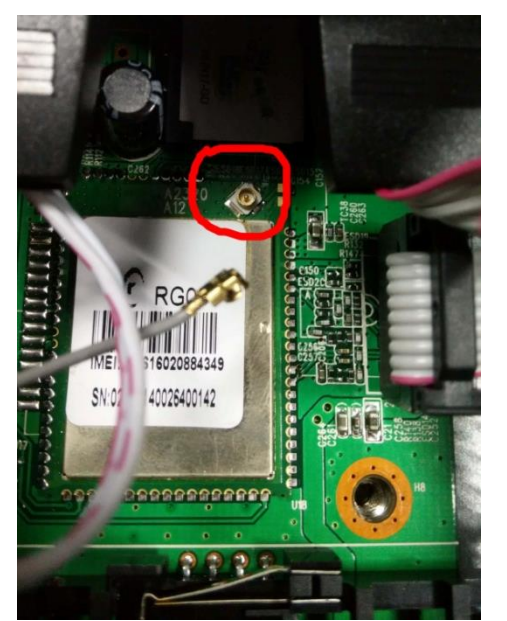

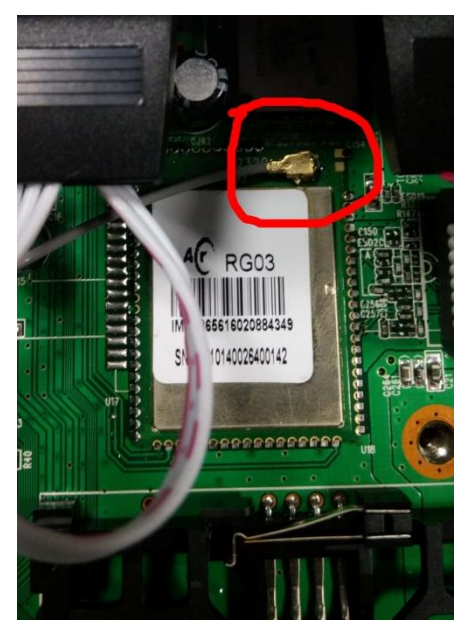

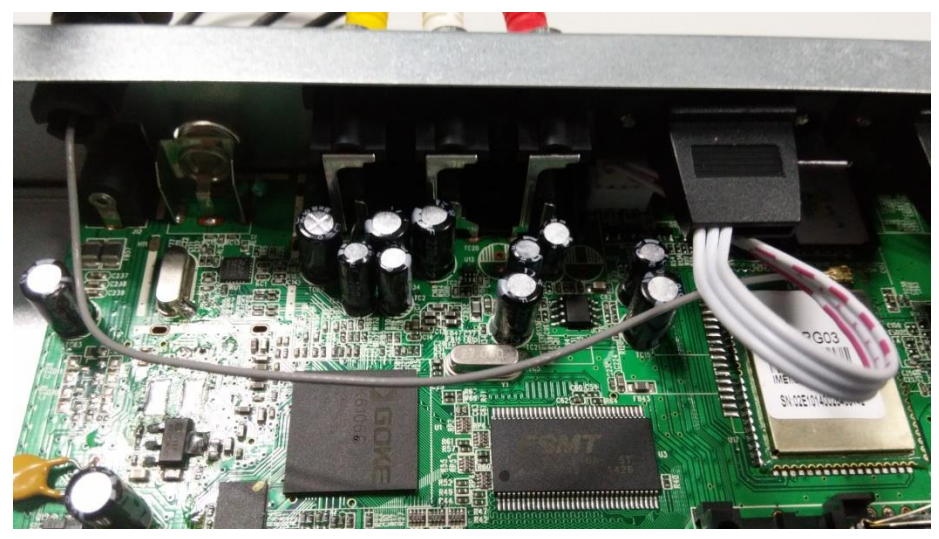

- 确定接好后,开机重新进入安装流程,若还是显示基站信号弱,可更换不同运营商的 SIM 卡 (只支持移动和联通的 SIM 卡);
- 如果经过上述两点操作,还是不可进入下一步安装,则可更换质量更换的 GPRS 天线,增大接收能力。

注: 个别地区基站数量少, 若多次重新搜索后基站强度还是比较弱, 则只能继续安装步骤。当用户收看一段时间后出现"位置信息改变"的提示的时候, 可以通过销户重新安装或者移机来解决。

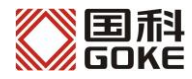

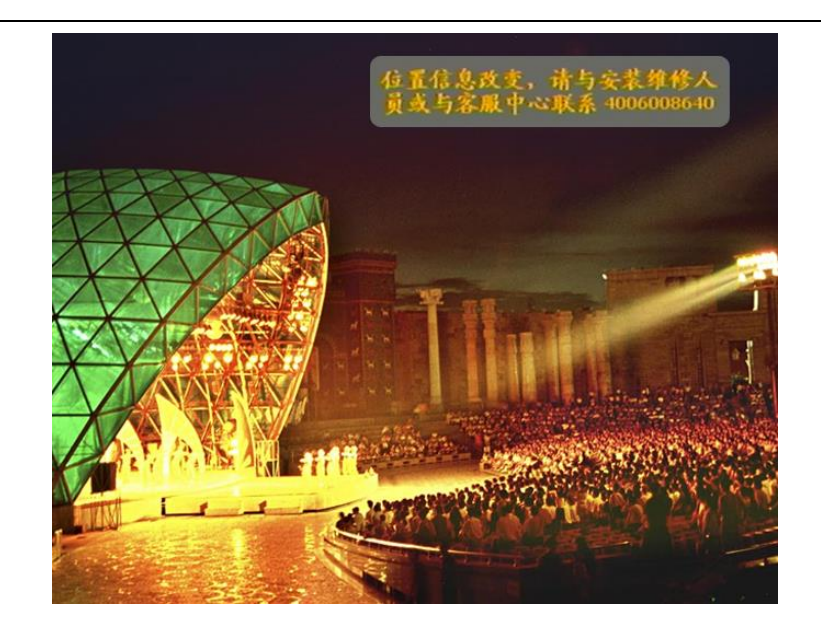

3、 提示:多次发送仍失败! 请确认 SIM 卡已开通 GPRS

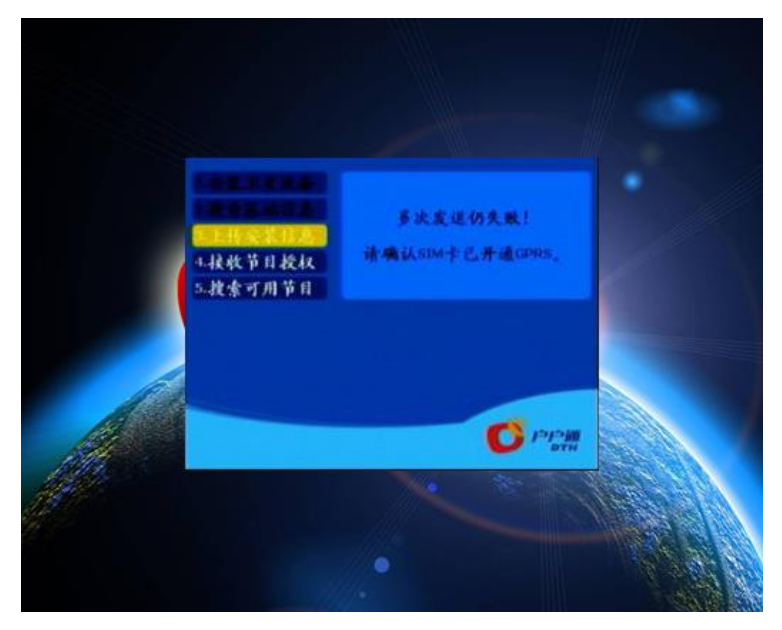

解决办法:

- 确保 SIM 卡已开通 GPRS 功能
- 用其他手机拨打机顶盒模块里 SIM 卡号码,若提示无法接通或者关机,则代表模块和 SIM 卡接触不良,拔掉插头(必须把电源线拔出来)重新安装 SIM 卡或者换 SIM 卡。若换了 SIM 卡现象依旧,则代表机顶盒里的模块硬件有故障,更换模块;
- 若拨打 SIM 卡号码提示音正常,则按【黄】键,退出安装流程,按【菜单】选择 "系统设置",进入"系统设置->网络连接设置"菜单中查看 IP 地址是否正确,正 确的 IP 为"114.251.156.067"、端口为"04567"。不正确则修改 IP 地址,重新开机 进入安装流程;
- 也有可能是由于基站信号太弱的原因导致,请确保第二步搜索的基站信息信号强度 比较强;
- 如果经过上述两点操作,还是发送失败,则代表模块故障。

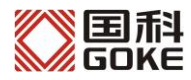

## 4、 提示: 未收到授权!请联系开户人员核实用户状态

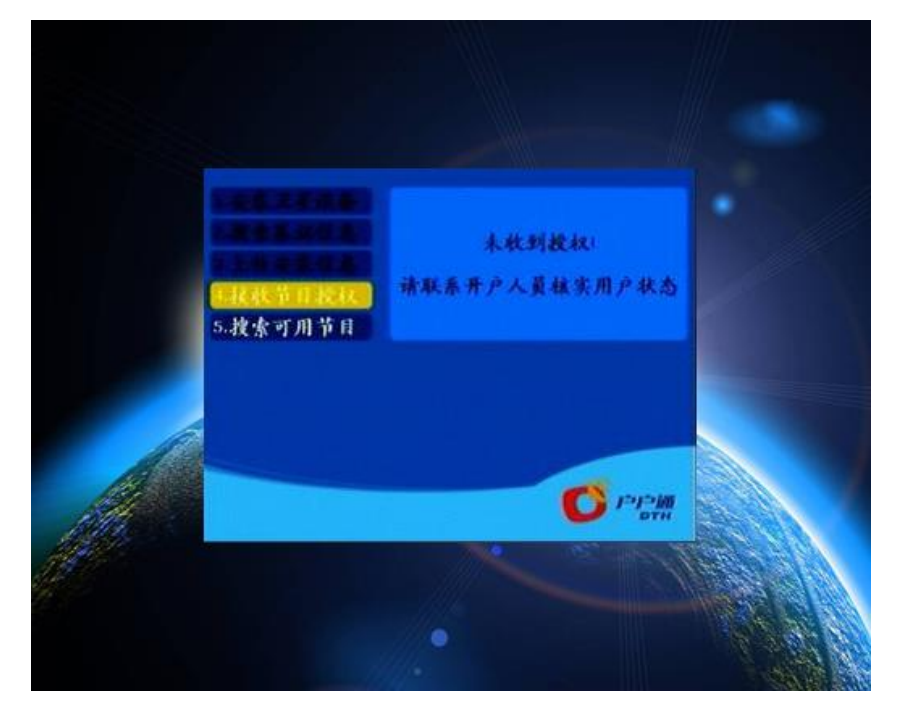

#### 解决办法:

- 请确保此 CA 卡和机顶盒已经在户户通用户管理系统中正确录入
- 可在户户通用户管理系统中检测此 CA 卡号,在客户状态栏查看是否是"等待安装"。

|                                                                                                    | 户户通                                                    | 用户管理                                                    | 里系统         |          |                |                       |                           | 国家广播电影电视总局广                 | 播电视卫星直播管理中心 |
|----------------------------------------------------------------------------------------------------|--------------------------------------------------------|---------------------------------------------------------|-------------|----------|----------------|-----------------------|---------------------------|-----------------------------|-------------|
| 客户管理 -                                                                                                    | 客户概覧                                                   |                                                         |             |          |                |                       |                           |                             |             |
| 快速检索 000666143649 Q                                                                                                    | 客户姓名:<br>客户级别:<br>详细信息                                 | <mark>张三</mark><br>普通客户<br>产品列表                         | 设备列表        | 操作历史     |                | 客户状态:<br>客户类型:        | 等待安装<br>户户通客户             |                             |             |
| <ul> <li>初顶盒加密序列号 C</li> <li>第合检索</li> <li>新培客户</li> <li>● 第字操作</li> <li>● 注销客户</li> <li>● 連邦设备</li> <li>■ 更執设备</li> </ul> | 客户资料<br>客户姓名:<br>出生日期:<br>固定电话:<br>邮政编码:<br>是否安装外接电话   | 张三<br>1976-09-08<br>0731-888888888<br>410001<br>: ○是 ◎否 |             |          | 移动电话:<br>通信地址: |                       |                           | 13712345678<br>x00000000000 |             |
| □ □ □ □ □ □ □ □ □ □ □ □ □ □ □ □ □ □ □                                                                                      | 安装地址       省(区、市):       乡镇:       详细地址:       预约安装日期: | 湖南<br>白云乡<br>XXXXXXX<br>2014-03-07                      |             |          |                | 县:<br>行政村:<br>安璇人员电话: | 石门县<br>自羊山村<br>1111111111 | 1                           |             |
| • * B - "                                                                                                    |                                                        | " <u>10</u> 73                                          | <b>今</b> 王立 | 11 11 14 |                | -);; 10               | <b>7 8 7</b>              |                             | T 457 4-7   |

- 若显示"等待安装",机顶盒重新开机进行安装流程,还是不能接收到节目授权, 可拨打 4006008640 电话说明情况,让客服重新下发授权流。
- 5、 弹出"位置锁定模块异常1"的提示

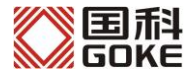

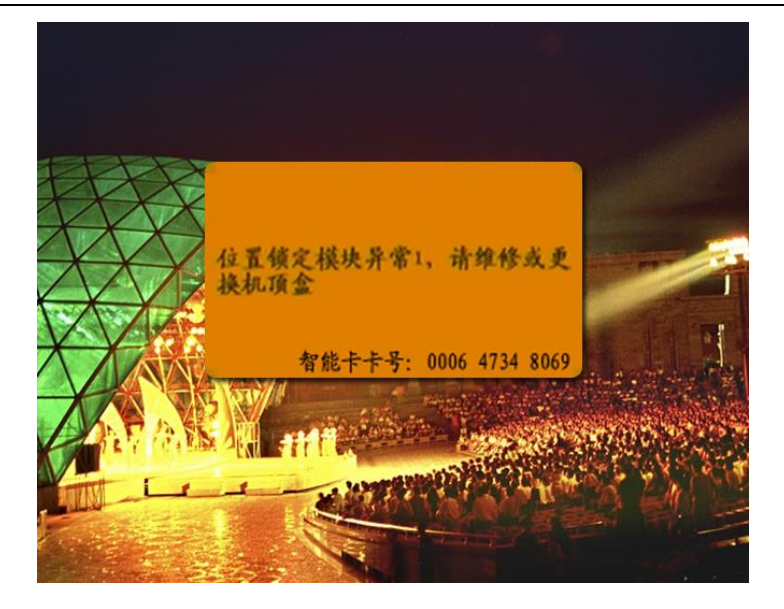

- 重启后还是弹出模块异常1,则代表模块和机顶盒无法通讯,必须更换模块或机顶 盒。
- 6、弹出"E06"的提示

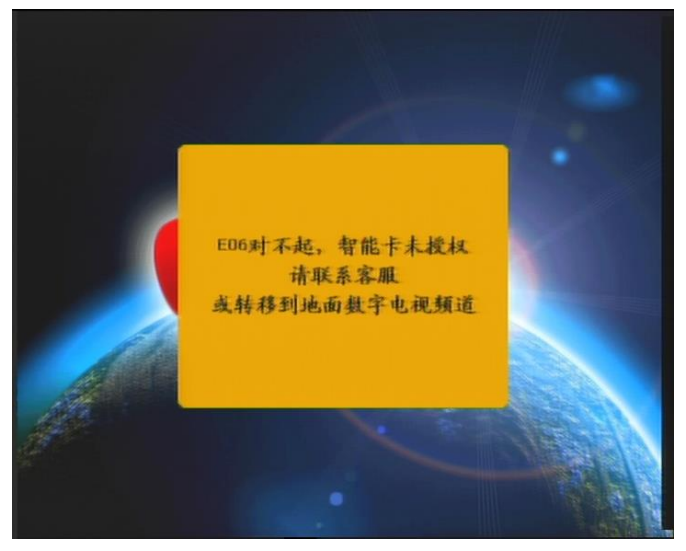

现象:

在安装界面按遥控器【黄】键退出安装流程,会显示此界面 解决办法:

● 重新开机进入安装流程;

或是重新插拔 CA 卡,重新进入安装流程。

# 7、 弹出"位置锁定模块异常 2"的提示

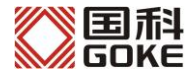

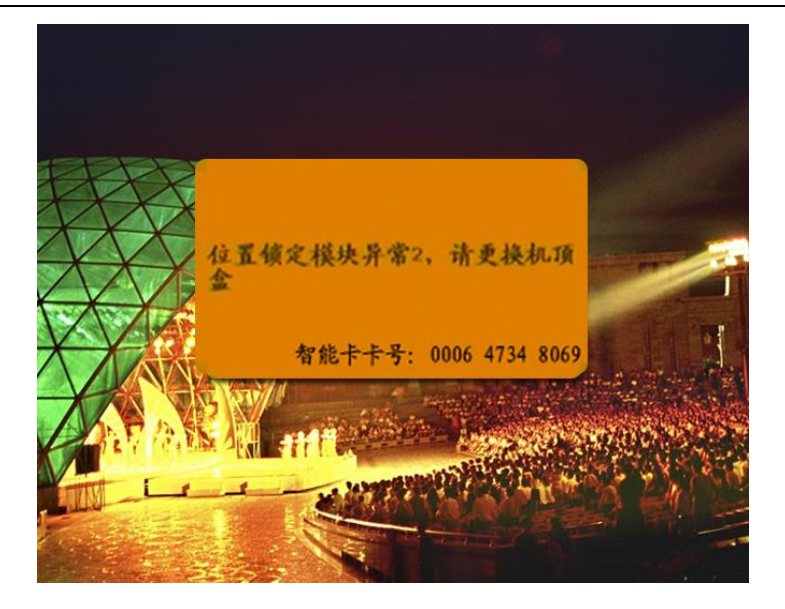

 使用模块维修卡重新埋种子,具体操作方法:插入模块维修卡,重新开机,开机后 大概一分钟左右机顶盒会自动弹出"模块准备完成"的提示,代表种子埋入成功, 换成用户卡重新启动机顶盒进行安装即可。

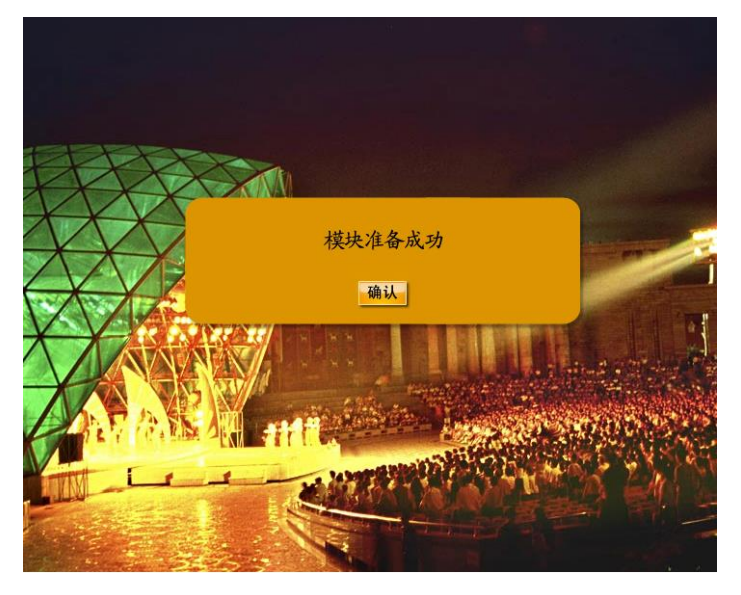

8、 弹出"位置锁定模块异常 3" 的提示

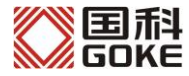

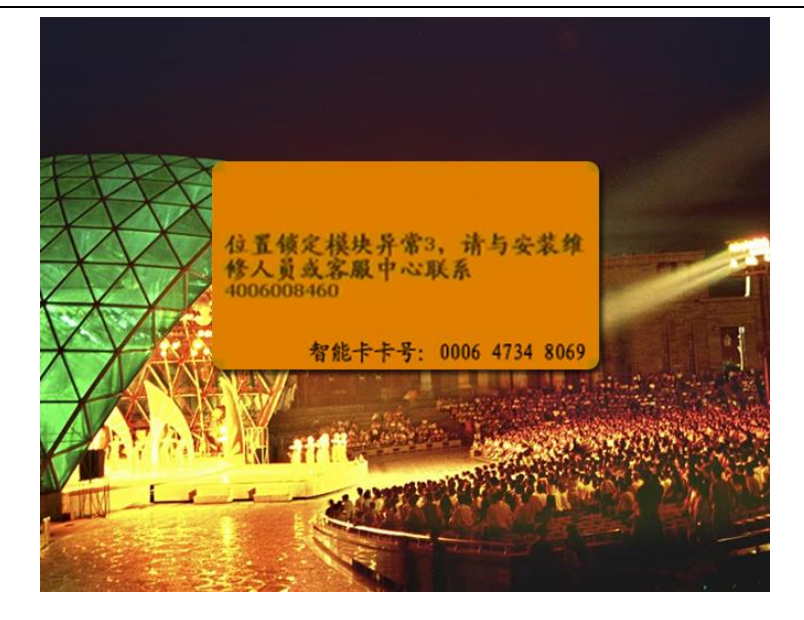

- 原因是机卡不对应。只有找到配套的机顶盒与智能卡才能恢复正常,否则必须销户 重新安装。
- 9、 弹出"位置锁定模块升级中,请稍候……"的提示

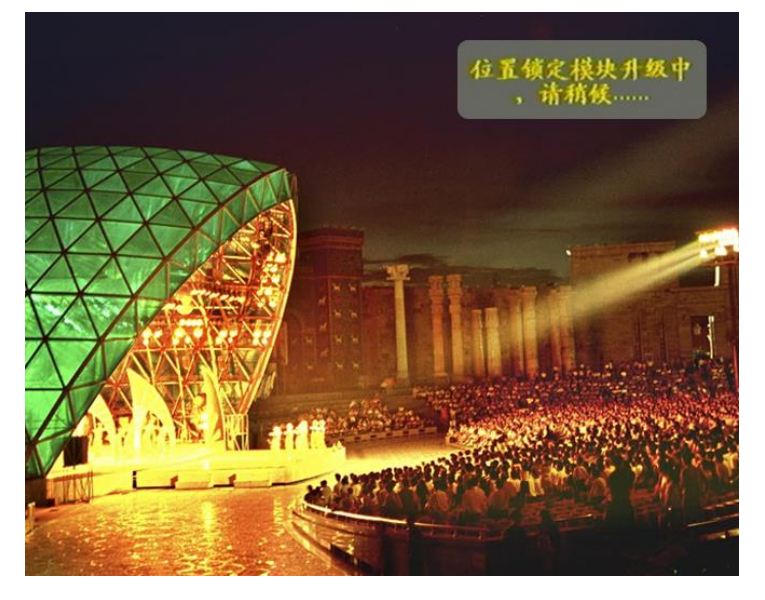

现象:

机顶盒进入空中升级后可能会出现模块升级

解决办法:

● 一直等待模块升级,直到模块升级成功,会提示"模块准备成功"。

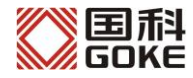

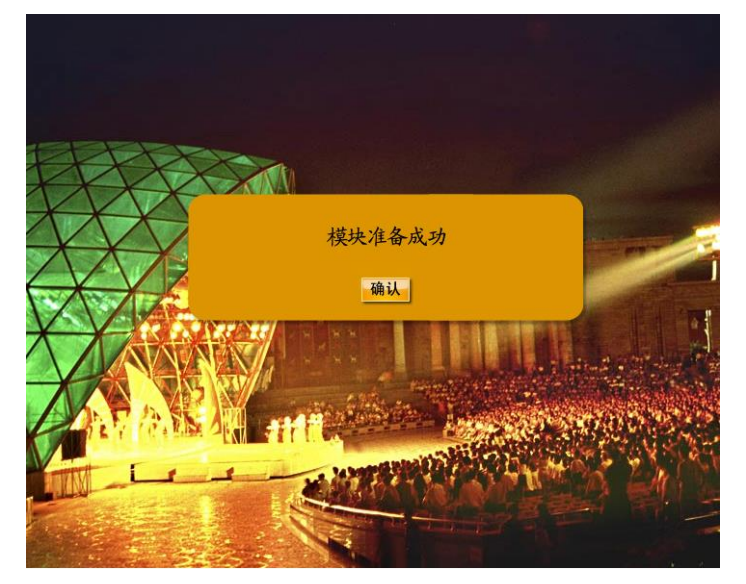

10、 弹出"位置锁定模块异常 4"的提示

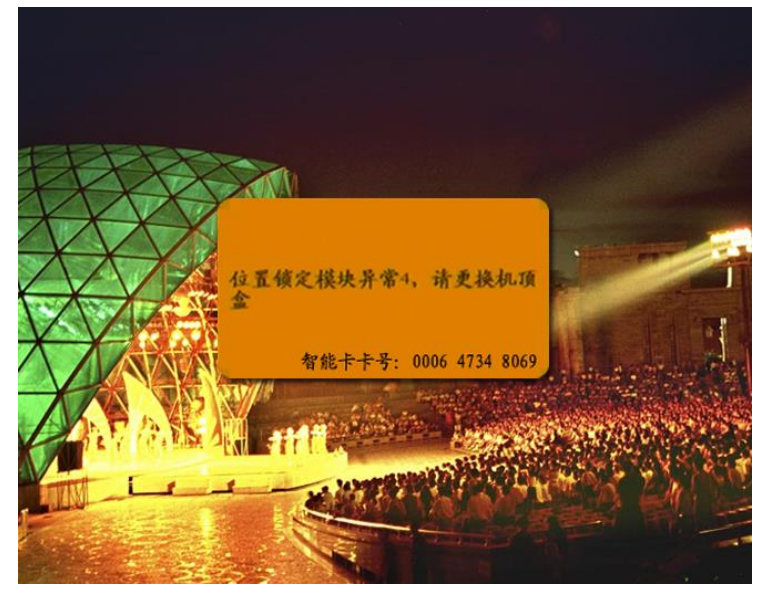

解决办法:

• 模块升级失败,必须更换模块。

#### 11、 销户重新开卡

现象:

在用户家里已经成功安装的机器,用户收看一段时间后出现故障,需要更换机器。 解决办法:

- 在新机器中插入智能卡,连上卫星信号线,保持开机状态。若新机器出现"位置锁定模块异常3"或者"E14对不起,您的智能卡不能用于该机顶盒"可以不予理睬,出现其他故障提示则按上述方法进行相应处理;
- 上网登录户户通管理系统,通过智能卡找到用户信息,注销用户,并把新机器 和智能卡信息录入;
- 等待电视画面上的提示变成"E06 智能卡未授权";
- 一直等到机顶盒进入安装界面;
- 若弹出 "E06 智能卡未授权" 提示后超过 3 分钟还没进入安装界面,则重新开

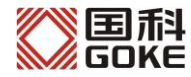

ABS-S 机顶盒安装指导

机等待进入安装界面。

国科 GOKE

# 五、常见的故障以及排除方法。

#### 1、 提示"E01 请插入智能卡"

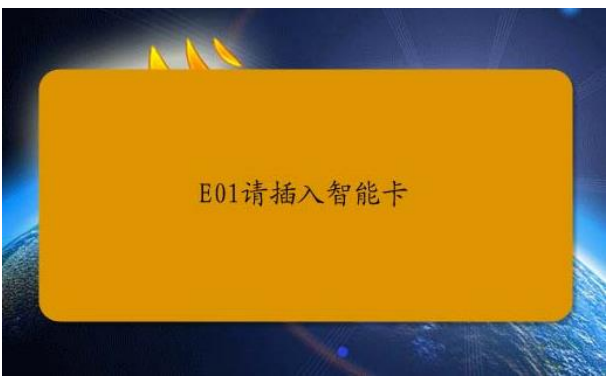

解决办法:可能是没有插入加密卡或者加密卡没有插好,请用户检查加密卡是否正确插入。

#### 2、 提示"E02 智能卡通讯失败"

解决办法:智能卡插反,或智能卡与卡座接触不良。请拔出智能卡,重新插入,确保智能卡插入方式符合机顶盒上的说明。

#### 3、 提示"E04 对不起, 该频道未授权"

解决办法:若是用户长时间未开机看过电视,在确保信号锁定情况下,开着机顶盒 20 分钟 以上,重新接收授权信息。若超过1小时还不能继续收看节目,拨打 400-600-8640 电话通 知技术人员重新发授权。

#### 4、 提示"E06 对不起,智能卡未授权"

解决办法:安装不成功,重新按安装流程操作一遍。

#### 5、 提示"T01 信号中断,请检查线路连接或联系客服!"

解决办法:

- 检查天线至接收机的信号线接头是否松动造成接触不良,请连接好信号线接头,使其可 靠连接。
- 检查天线至接收机的信号线是否有损坏,请更换信号线。
- 检查室外高频头是否有损坏,请更换室外高频头。
- 查看当地天气情况。如有雨雪等天气因素影响,造成信号质量下降。天气好转后即可恢复正常。
- 检查是否卫星天线松动造成位置偏移,请重新调整卫星天线位置,使其对准卫星并加以 固定。
- 频道参数不正确,重新开机,机顶盒会自动搜索频道。
- 天线偏焦、抛物面变形偏差以致焦距不对,请更换天线。
- 检查是否多个机顶盒使用功分器,若果有则需取消功分器。

湖南国科微电子有限公司 第26页共27页

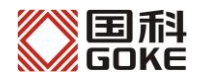

#### 6、 提示"T02 当前频道暂无节目,请收看其它频道或联系客服"

解决办法:当前节目不能收看,换频道收看其他节目,或拨打客服电话询问。

#### 7、 提示"T08 频道列表为空"

解决办法:进入系统设置,选择自动搜索。

#### 8、播放过程中画面出现马赛克,声音断断续续、不清晰

解决办法:进入系统设置,选择<安装与信号检测>,观察每个频点的信号10秒以上,看信 号条是否出现偶尔变红的状态。如果出现,需要调整卫星天线,确保信号条一直处于绿色锁 定状态。

#### 9、 有些频道能正常播放, 有些频道提示 "T01,信号中断……"

解决办法:进入系统设置,选择<安装与信号检查>,检查每个频点是否锁定。若某个频点信 号条为红色,则在当前频点下,调整卫星天线,直到每个频点信号都处于绿色锁定状态。